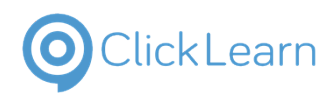

New UOM Form

This guide shows how to submit a new case size in the Booths Vendor Portal

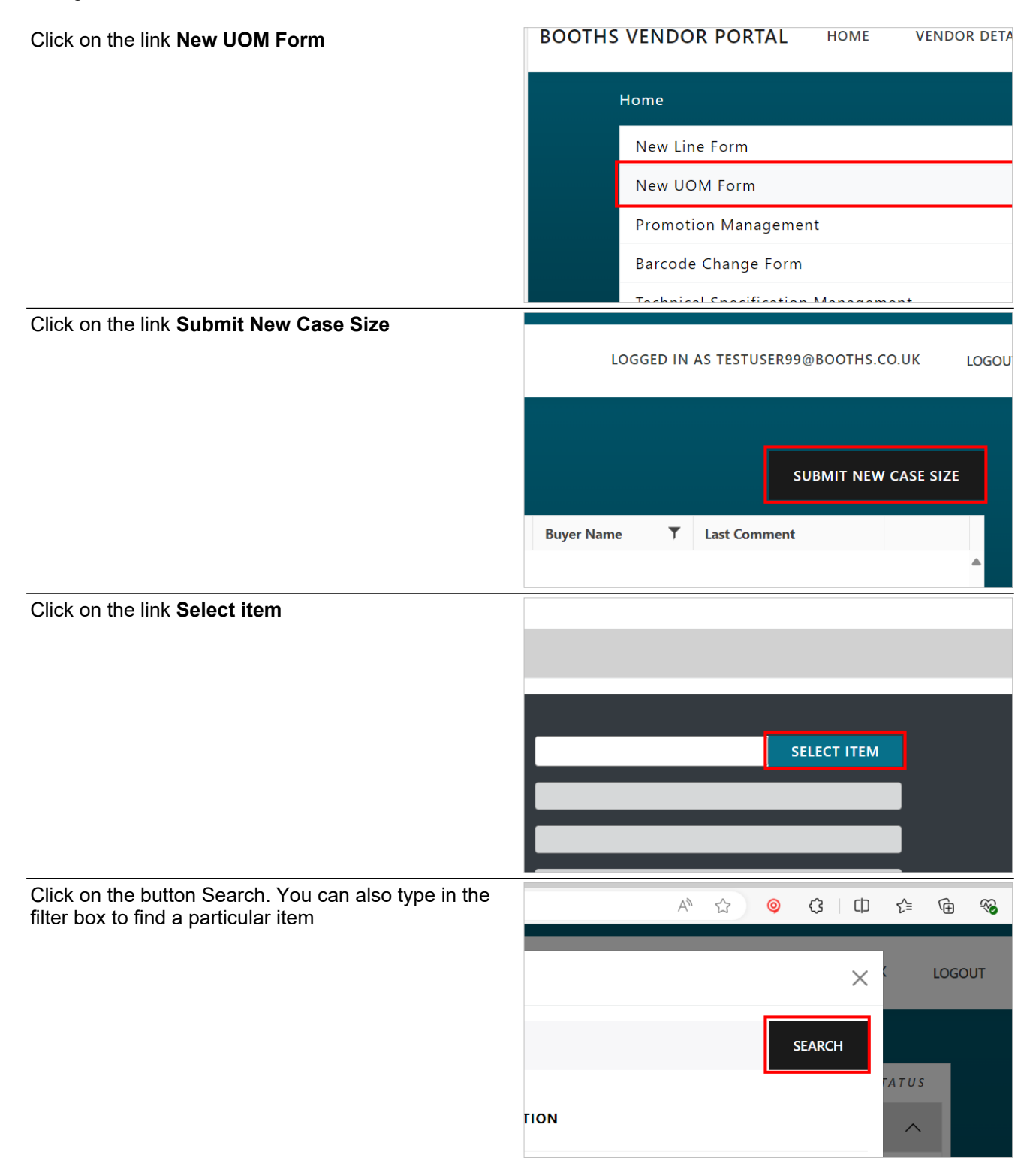

9/12/2024

| E H Booth                                                                                    | a & Co Limited        | lairey1@booths.co                                                       |
|----------------------------------------------------------------------------------------------|-----------------------|-------------------------------------------------------------------------|
| New U                                                                                        | JOM Form              | September 12, 2024<br>2/8                                               |
| Select the relevant item from the dropdown                                                   | gnum                  | SELECT                                                                  |
|                                                                                              | 3E                    | SELECT                                                                  |
|                                                                                              | E                     | SELECT                                                                  |
| Select the correct date. You can also use the arrow buttons to navigate to a different month | PF02<br>Victo<br>0.00 | 19ust 2024 ►<br>E TH FR SA SU<br>22 23 24 25<br>3 29 30 31 1<br>5 6 7 8 |
| Click on the Quantity per case box                                                           | Victo                 | ria Anderson 🔻<br>2024                                                  |

|                                      | E H Booth & Co Limited | lairey1@booths.co         |
|--------------------------------------|------------------------|---------------------------|
| ClickLearn                           | New UOM Form           | September 12, 2024<br>3/8 |
| Enter relevant text                  | Victoria               | a Anderson                |
|                                      | 24/08/20               | 24                        |
|                                      |                        |                           |
|                                      |                        |                           |
| Click on the Outer Case Barcode box  |                        |                           |
|                                      | 24/08/20               | 24                        |
|                                      |                        |                           |
|                                      |                        |                           |
| Enter relevent text                  |                        |                           |
|                                      | 24/08/20               | 24                        |
|                                      | 12.00                  |                           |
|                                      |                        |                           |
|                                      |                        |                           |
| Click on the Pallet Case Barcode box | 24/08/20               | 24                        |
|                                      | 12.00                  |                           |
|                                      | 12345                  |                           |
|                                      |                        |                           |
|                                      |                        |                           |
|                                      |                        |                           |

| ClickLoorp                      | E H Booth & Co Limited | lairey1@booths   |
|---------------------------------|------------------------|------------------|
| CIICKLEATT                      | New UOM Form           | September 12, 20 |
| Enter relevant text             | 24/09/0                | 024              |
|                                 |                        | 024              |
|                                 | 122.00                 |                  |
|                                 | 12345                  |                  |
|                                 |                        |                  |
|                                 |                        |                  |
|                                 |                        |                  |
| Click on the List Price box     |                        |                  |
|                                 | 0                      |                  |
|                                 | 14.4                   |                  |
|                                 |                        |                  |
|                                 |                        |                  |
|                                 |                        |                  |
| Enter the price                 |                        |                  |
|                                 |                        |                  |
|                                 | 0                      |                  |
|                                 | 14.4                   |                  |
|                                 | 1                      |                  |
|                                 |                        |                  |
|                                 |                        |                  |
| Click on the List Price UOM box | 0                      |                  |
|                                 | 14.4                   |                  |
|                                 | 15                     |                  |
|                                 |                        |                  |
|                                 |                        |                  |
|                                 | e                      |                  |

New UOM Form

| Click on the button Details for Case Measurement                                                                                                    |
|----------------------------------------------------------------------------------------------------|
| Click on the button Details for Case Measurement                                                                                                    |
| Click on the button Details for Case Measurement                                                                                                    |
| Click on the button Details for Case Measurement                                                                                                    |
| Click on the button Details for Case Measurement                                                                                                    |
| Click on the button Details for Case Measurement                                                                                                    |
| Click on the button Details for Case Measurement                                                                                                    |
| Click on the button Details for Case Measurement           DETAILS           DETAILS           DETAILS           DETAILS           DETAILS           DETAILS           DETAILS           DETAILS           DETAILS           DETAILS           DETAILS           DETAILS           DETAILS           DETAILS           Click on the input boxes and enter the relevant case height, width and depth. The units should be in millimeters           CASE MEASUREMENTS           CASE MEASUREMENTS           CASE HEIGHT (mm) |
| Click on the input boxes and enter the relevant case<br>height, width and depth. The units should be in<br>millimeters CASE MEASUREMENTS CASE HEIGHT (mm) d                                                                                                    |
| Click on the input boxes and enter the relevant case<br>height, width and depth. The units should be in<br>millimeters CASE MEASUREMENTS CASE HEIGHT (mm)                                                                                                    |
| Click on the input boxes and enter the relevant case<br>height, width and depth. The units should be in<br>millimeters CASE MEASUREMENTS CASE HEIGHT (mm)                                                                                                    |
| Click on the input boxes and enter the relevant case<br>height, width and depth. The units should be in<br>millimeters CASE MEASUREMENTS X                                                                                                    |
| Click on the input boxes and enter the relevant case<br>height, width and depth. The units should be in<br>millimeters CASE MEASUREMENTS CASE HEIGHT (mm) d                                                                                                    |
| Click on the input boxes and enter the relevant case height, width and depth. The units should be in millimeters CASE MEASUREMENTS CASE HEIGHT (mm) d                                                                                                    |
| Click on the input boxes and enter the relevant case height, width and depth. The units should be in millimeters CASE MEASUREMENTS X                                                                                                    |
| height, width and depth. The units should be in<br>millimeters CASE MEASUREMENTS X                                                                                                    |
| CASE MEASUREMENTS × CASE HEIGHT (mm)                                                                                                    |
| CASE HEIGHT (mm)                                                                                                    |
| CASE HEIGHT (mm)                                                                                                    |
|                                                                                                    |
|                                                                                                    |
| <b>CASE WIDTH (mm)</b> 0.00                                                                                                    |
|                                                                                                    |
| Click on the Case Weight box                                                                                                    |
|                                                                                                    |
| CASE DEPTH (mm) 50                                                                                                    |
|                                                                                                    |
|                                                                                                    |
| CASE WEIGHT (g) 0.00                                                                                                    |
| CASE WEIGHT (g) 0.00                                                                                                    |

| OlickLearn                       | E H Booth & | Co Limited      | lairey1@booths.co<br>.uk<br>September 12, 2024<br>6/8 |
|----------------------------------|-------------|-----------------|-------------------------------------------------------|
|                                  |             |                 | 0/0                                                   |
| Enter the case weight in grams   |             |                 | 50.00                                                 |
|                                  |             | CASE DEPTH (mm) | 50.00                                                 |
|                                  |             | CASE WEIGHT (g) | 5                                                     |
|                                  |             |                 | CLOSE                                                 |
| Click on the button <b>Close</b> |             | r (g) 5d        | ETAILS                                                |
|                                  |             |                 | CLOSE                                                 |
|                                  |             |                 | DETAILS                                               |

You can repeat these steps for Layer Measurements and Pallet Measurements if needed

| ) units           | DETAILS<br>DETAILS                                                                                                    |
|-------------------|----------------------------------------------------------------------------------------------------|
|                   | DETAILS                                                                                                    |
|                   |                                                                                                    |
| 0<br>SE PACKAGING |                                                                                                    |
| LUMINIUM (g)      |                                                                                                    |
| TEEL (g)          |                                                                                                    |
|                   | ) units<br>Distesting were and a state of the state of the s |

9/12/2024

|                                            | E H Booth & Co Limited                  | lairey1@booths.co                |
|--------------------------------------------|-----------------------------------------|----------------------------------|
| ClickLearn                                 | New UOM Form                            | .uk<br>September 12, 2024<br>7/8 |
| Enter the relevant weight for that materia |                                         |                                  |
|                                            | SE PACKAGING                            |                                  |
|                                            | LUMINIUM (g)                            | а                                |
|                                            | TEEL (g)                                |                                  |
| Click on the button <b>Close</b>           |                                         |                                  |
|                                            | and we need to make the di<br>/ Booths. | istinction clear.                |
|                                            |                                         | CLOSE                            |
|                                            |                                         | 🧧 🧮 - 🖓 сы сыс                   |
| Click on the Additional Comments box       | Aluminium:                              | 30g, Paper: 50g                  |
|                                            |                                         |                                  |
|                                            | 1                                       |                                  |
|                                            |                                         |                                  |
| Enter any comments                         | Aluminium:                              | 30g, Paper: 50g                  |
|                                            |                                         |                                  |
|                                            | Ą                                       |                                  |
|                                            |                                         |                                  |

9/12/2024

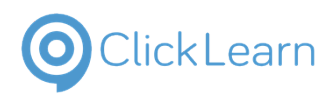

New UOM Form

| Click on Select files and choose relevant files | C Open                                                                                                    |
|-------------------------------------------------|----------------------------------------------------------------------------------------------------|
|                                                 | $\leftrightarrow$ $\rightarrow$ $\checkmark$ $\uparrow$                                                                                                    |
|                                                 | Organize 👻 New folder                                                                                                    |
|                                                 | A Home     Image: Contacts     Desktop     Documents                                                                                                    |
|                                                 | ■ Desktop                                                                                                    |
| Move the mouse to the button Submit             |                                                                                                    |
|                                                 | Supporting Information Select files                                                                                                    |
|                                                 | CLOSE SAVE FOR LATER SUBMIT                                                                                                    |
|                                                 | TICE: The system you are accessing includes information and data that is proprietary and confiden<br>st be safeguarded strictly in accordance with applicable Booths policies, your legal agreements, o<br>th obligations could result in revocation of your ability to access such information or data, termina |